## Sistemas Rapidlogger

## Descargar datos desde Rapidlogger usando RapidVu

Esta nota tecnológica describe el proceso para descargar archivos desde el sistema Rapidlogger a través de una conexión Ethernet.

- Conecte el sistema Rapidlogger a su PC con un cable Ethernet. Encienda el sistema Rapidlogger y ejecute el programa RapidVu en la PC.
  - **E** ..... Υσε τηισ μενυ 11.11 0.0 0.0 0.0 8HT (540) 11.14 897 (340) uite (pea) the ARC (200 0.0 0.0 11.17 11.18 Weight (Bo) ne (pog) ne 0.0 10-17 Red 1000
- 2) Seleccione el menú de hardware de Rapidlogger.

3) Una vez que aparezca el cuadro de dialogo de la unidad Rapidlogger, asegúrese de que el directorio de destino es donde le gustaría copiar el archivo. Puede cambiar el directorio de destino con el botón de navegar.

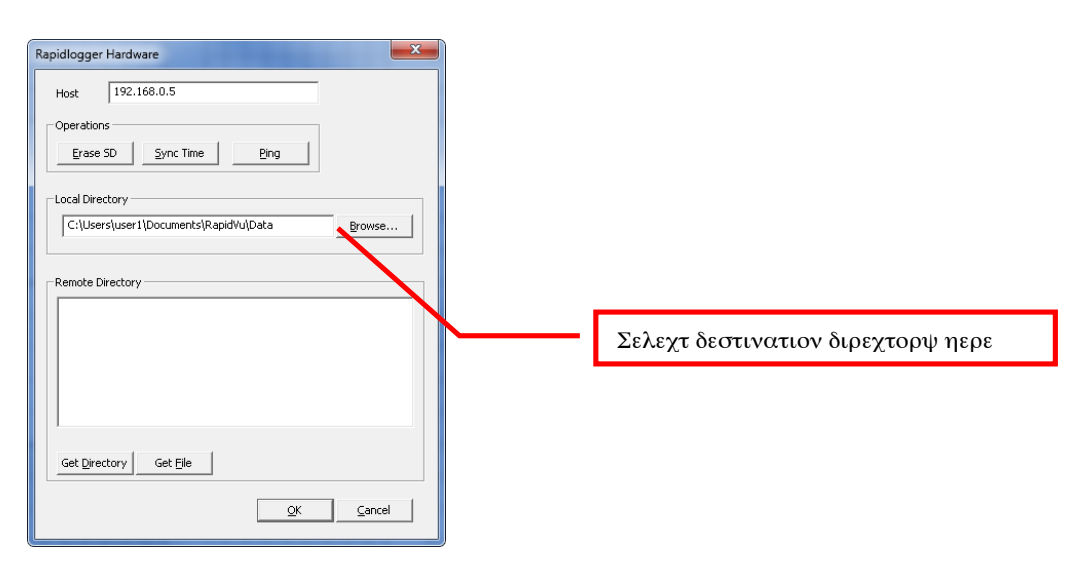

## Sistemas Rapidlogger

- 4) Los archivos en el sistema Rapidlogger están nombrados por la fecha en que fueron creados. Así que para datos del 23 de febrero de 2010, usaría el archivo llamado: «23Feb10.txt». Los datos en el archivo pueden ser abiertos en RapidVu y Excel.
- 5) Haga clic en el botón «Obtener directorio» (Get Directory) para ver la lista de archivos disponibles.

| Rapidlogger Hardware                                                                                                    |                                                |
|----------------------------------------------------------------------------------------------------|------------------------------------------------|
| Host 192.168.0.5                                                                                                    |                                                |
| Operations           Erase SD         Sync Time         Bing                                                                           |                                                |
| Local Directory C:\Users\user1\Documents\RapidVu\DataBrowse                                                                            |                                                |
| Remote Directory                                                                                                    |                                                |
| 30MAY11.TXT 4029 k/40298186/tes<br>31MAY11.TXT 4003 k/40036708/tes<br>01JUN1.TXT 3902 k/39023056/tes                                   | Χλιχκ ηερε το γετ α φιλε λιστ φρομ ραπιδλογγερ |
| 02JUN11.TXT 3849 k/384915197tes<br>03JUN11.TXT 4511 k/45112/38ytes<br>04JUN11.TXT 4651 k/459160Bytes<br>05JUN11.TXT 4452 k/459348bytes |                                                |
| 221AN22.TXT 415441569269/tes                                                                                                    |                                                |
| Get Director Get File                                                                                                    |                                                |
| QK <u>C</u> ancel                                                                                                    |                                                |

- 6) Haga clic en el nombre de archivo que le gustaría descargar y presione el botón «Get File».
- 7) El archivo será descargado al directorio seleccionado.

| apidlogger Hardware                                                                                                    |                                |
|----------------------------------------------------------------------------------------------------|--------------------------------|
| Host 192.168.0.5                                                                                                    |                                |
| Operations           Erase SD         Sync Time                                                                                                    | Please Wait                    |
| -Local Directory<br>c:\tmp                                                                                                    | Browse                         |
| Remote Directory           29MAY11.TXT         4043 k/4043500Bytes           30MAY11.TXT         4029 k/4029812 ytes                                                          | Φιλε δοωνλοαδ προγρεσσ ινδιχατ |
| 31MAY11.TXT 4003 k/4003 08ytes<br>01JUN11.TXT 3902 k/392-03058ytes<br>02JUN11.TXT 3849 / 3849151Bytes<br>03JUN11.TXT 3849 / 38491512998ytes<br>04JUN11.TXT 452 k/46511608ytes | _                              |
| 05JUN11.TXT 4422 k/4422348Bytes<br>22JAN22.TX 415 k/415692Bytes<br>35nc5non T 35nc k/35nc6400 km                                                                              |                                |
| Get <u>Di</u> rectory Get <u>File</u>                                                                                                    |                                |

## Sistemas Rapidlogger

 Espere hasta que la operación de copia se complete antes de cerrar el programa o la descarga del archivo estará incompleta o corrupta.